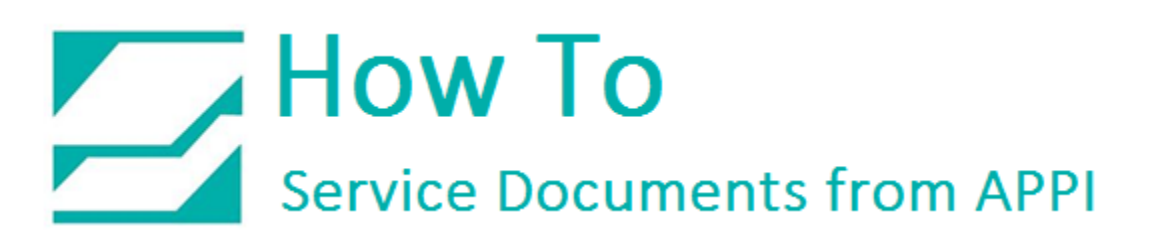

### Document: #HT000155

# Document Title: Store and Print Labels for Crosstex T-1000

## Product(s): T-1000

#### **Procedure:**

Zebra Setup Utilities

Zebra Setup Utilities (ZSU) is available for download <u>here</u>.

You may need to scroll down the page to find the **Zebra Setup Utilities**.

Install the software on a computer that is connected to the printer via USB cable (such as a laptop).

Open ZSU.

Once set up with **ZSU**, make sure your printer is highlighted, and click "**Open Communication With Printer**".

|              | ZDesigner 110Xi<br>US800 1                        | 4 203 dpi                        |   | ZDesigner<br>(Copy 1)<br>USB002 | 110Xi4 203 dpi | ^          | Install New Printer  |
|--------------|---------------------------------------------------|----------------------------------|---|---------------------------------|----------------|------------|----------------------|
|              | ZDesigner 110X/<br>(Copy 2)<br>USB003             | 4 203 dpi                        | P | ZDesigner<br>(Copy 3)<br>US8006 | 110Xi4 203 dpi | I          | Refresh Printer List |
|              | ZDesigner 110Xi<br>(Copy 4)<br>USB007             | 4 203 dpi                        |   | ZDesigner<br>(Copy 5)<br>US8008 | 110Xi4 203 dpi |            |                      |
| nter Configu | ation                                             |                                  |   |                                 |                |            |                      |
| nter Configu | ration<br>ure the selected printer<br>Configure P | rinter Settings                  | 5 |                                 | <b>D</b> ov    | vnload For | nts and Graphics     |
| nter Configu | ration<br>ure the selected printer<br>Configure P | rinter Settings<br>Print Quality | 5 |                                 | Too            | vnload For | nts and Graphics     |

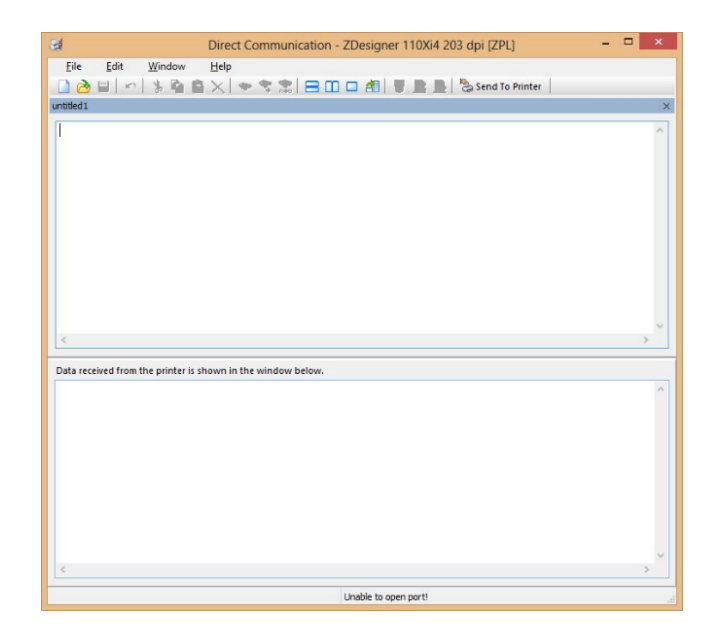

This window will appear.

# How To Service Documents from APPI

Go to "File – Open".

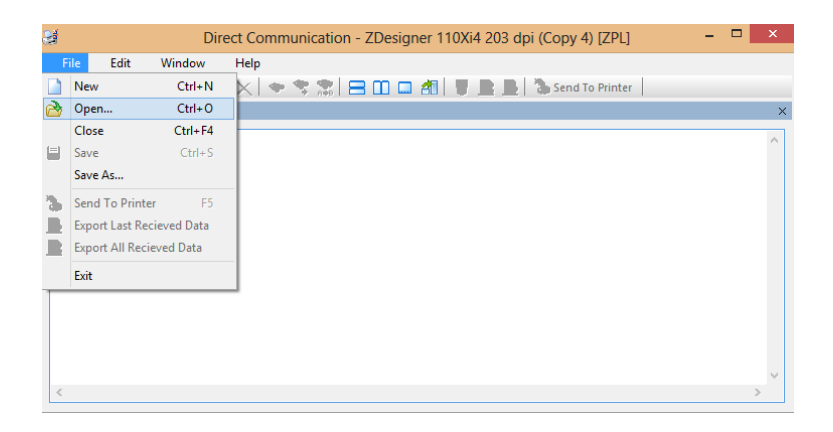

Browse to where your .ZPL files are saved.

Select 1.ZPL and click "Open".

| 8                 | C                                                    | )pen                    | ×                                     |
|-------------------|------------------------------------------------------|-------------------------|---------------------------------------|
| € ∋ - ↑ 🔳         | Desktop >                                            | ✓ C Sea                 | rch Desktop 🔎                         |
| Organize 🔻 Nev    | v folder                                             |                         | · · · · · · · · · · · · · · · · · · · |
| 🔆 Favorites       | Name Siz                                             | te Item type            | Date modified                         |
|                   | 🏷 1.ZPL                                              | 1 KB ZPL File           | 8/13/2015 12:50 PM                    |
| E Desktop         | 🏷 3.ZPL                                              | 1 KB ZPL File           | 8/13/2015 11:48 AM                    |
| 🥽 Libraries       | 🏷 88.ZPL                                             | 1 KB ZPL File           | 8/12/2015 3:38 PM                     |
| Documents         | 🏷 98.ZPL                                             | 1 KB ZPL File           | 8/12/2015 3:30 PM                     |
| 🌙 Music           | 🏷 99.ZPL                                             | 1 KB ZPL File           | 8/13/2015 1:02 PM                     |
| Pictures          | 🗸 🐎 GYOW.zpl                                         | 1 KB ZPL File           | 5/8/2015 10:56 AM 🗸                   |
| 1.ZPL<br>ZPL File | Date modified: 8/13/2015 12:50 PM<br>Size: 326 bytes | M Date created: 8/13/20 | )15 11:07 AM                          |
|                   | File <u>n</u> ame: 1.ZPL                             | ✓ All                   | files (*.*) v<br>Open Cancel          |

Your screen will have the contents of 1.ZPL on it.

Click "Send To Printer".

There will be no response from the printer.

| <b>a</b>     | Dir                 | ect Comn  | nunicatio | ion - ZDe | esigner | r 110Xi4   | 4 203 dp | oi (Copy | y 4) [ZPL]   | -          | <br>× |
|--------------|---------------------|-----------|-----------|-----------|---------|------------|----------|----------|--------------|------------|-------|
| File Edit    | Window              | Help      |           |           |         |            |          |          |              |            |       |
| 🗋 👌 🗐 🗍      | n   % 🖬 🕯           | X         | 👻 😤       | 80        | ] 🗔 🖪   | <b>1</b> . |          | Sen Sen  | d To Printer |            |       |
| 1.ZPL        |                     |           |           |           |         |            |          |          | Send To Pri  | inter (F5) | ×     |
| ∱XA<br>omev  |                     |           |           |           |         |            |          |          | _            |            | ^     |
| ^DFE:99.21   | PL                  |           |           |           |         |            |          |          |              |            |       |
| ^FWN^CFD,    | 4^PW812^LH0         | ,0        |           |           |         |            |          |          |              |            |       |
| ^CI0^PR6^1   | L406^MNN^MI         | T^MMR^MI  | 025.0^J   | JJO,1,0   | ,f,e^P  | PON^PMN    | I^LRN    |          |              |            |       |
| ^LSO         |                     |           |           |           |         |            |          |          |              |            |       |
| ^LT0         |                     |           |           |           |         |            |          |          |              |            |       |
| ^SL1.1^FS    |                     |           |           |           |         |            |          |          |              |            |       |
| ^FC%         |                     |           |           |           |         |            |          |          |              |            |       |
| ^AON, 45, 40 | 5^F0171,181^        | FVLOT %c  | 1/%m/%y   | 7 %I:%M   | :%S 1   | ^FS        |          |          |              |            |       |
| ^AON, 45, 45 | orF0631,1810        | SN00001,  | ,1,Y^FS   | 5         |         |            |          |          |              |            |       |
| ~F0181,261   |                     |           |           |           |         |            |          |          |              |            |       |
| -BXN, 5, 200 | )<br>(e / e e.T e.) |           |           |           |         |            |          |          |              |            |       |
| TVLOI %0/    | -em/-eV €1:€W       | 1.42 1.42 | 2         |           |         |            |          |          |              |            |       |
| TUT          |                     |           |           |           |         |            |          |          |              |            | ~     |
| <            |                     |           |           |           |         |            |          |          |              |            | >     |
|              |                     |           |           |           |         |            |          |          |              |            | <br>  |

# How To Service Documents from APPI

Go to "File – Close".

Repeat these steps and load **3.ZPL**.

| 8        |                        | Dir         | ect Communication - ZDesigner 110Xi4 203 dpi (Copy 4) [ZPL] | □ × |
|----------|------------------------|-------------|-------------------------------------------------------------|-----|
| F        | ile Edit               | Window      | Help                                                        |     |
|          | New                    | Ctrl+N      | 🛛 📐   🧇 😤 🎇   🚍 🛄 🛄 🎒 📱 🖺 🖺 🦄 Send To Printer               |     |
| 2        | Open                   | Ctrl+0      |                                                             | ×   |
|          | Close                  | Ctrl+F4     |                                                             | •   |
|          | Save                   | Ctrl+S      |                                                             |     |
|          | Save As                |             |                                                             |     |
| 3        | Send To Printe         | er F5       | MMR^MD25.0^JJ0,1,0,f,e^PON^PMN^LRN                          |     |
|          | Export Last Re         | cieved Data |                                                             |     |
|          | Export All Rec         | ieved Data  |                                                             |     |
|          | Exit                   |             | LOT &d/&m/&v &I.&M.&S 1 ^FS                                 |     |
| ^A       | ON, 45, 45^B           | 70631,181^  | 5N00001,1,Y^FS                                              |     |
| ^F       | 0181,261               |             |                                                             |     |
| AB<br>AF | XN,5,200<br>VLOT %d/%n | n/%v %I:%M  | :%S 1^FS                                                    |     |
| ^F       | 'D1                    |             |                                                             |     |
| <        |                        |             |                                                             | >   |

On the T-1000, go to "Printer Settings – Stored Labels".

If this box says "**Reprint ON**", or "**Overwrite**", press it until it says "**Reprint OFF**".

Press the Green Button labeled "Label #".

Type in **1** or **3**. The label will load, and you can start printing.

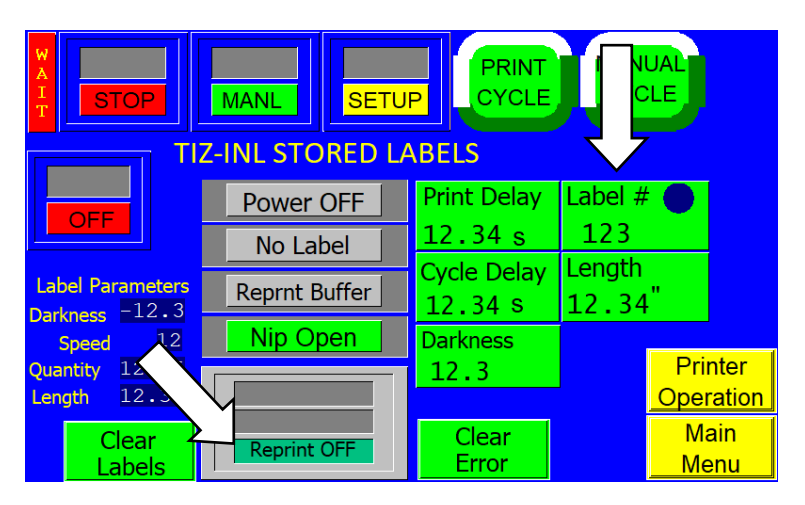